## Nastavení e-mailu na Androidu

**Upozornění:** U e-mailových schránek na tomto serveru Exchange probíhá migrace na nové schránky v Microsoft 365. Pokud máte svoji schránku již převedenou a vidíte své e-maily na adrese <u>https://outlook.office.com/</u>), použijte prosím <u>návody pro Microsoft 365</u>.

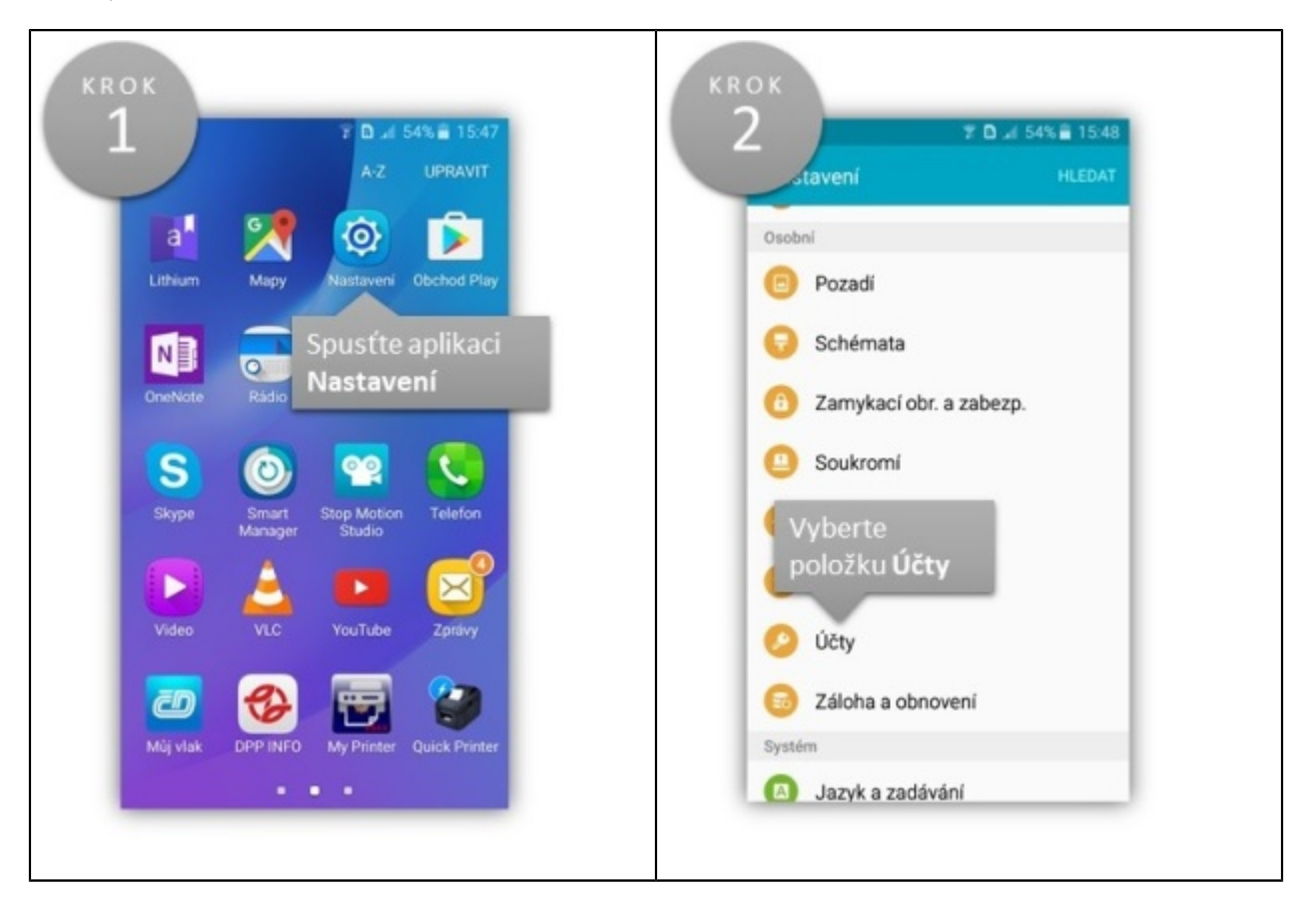

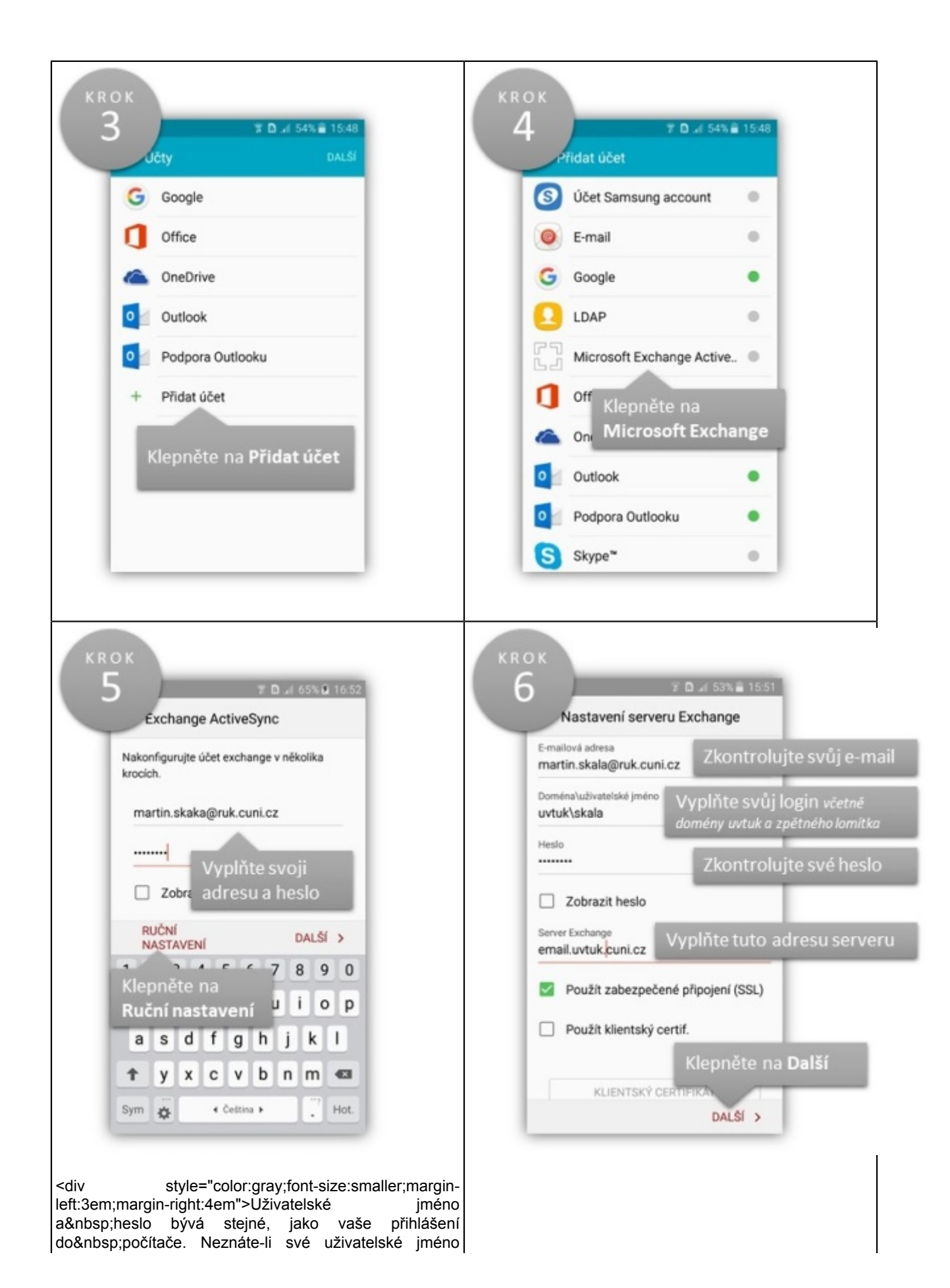

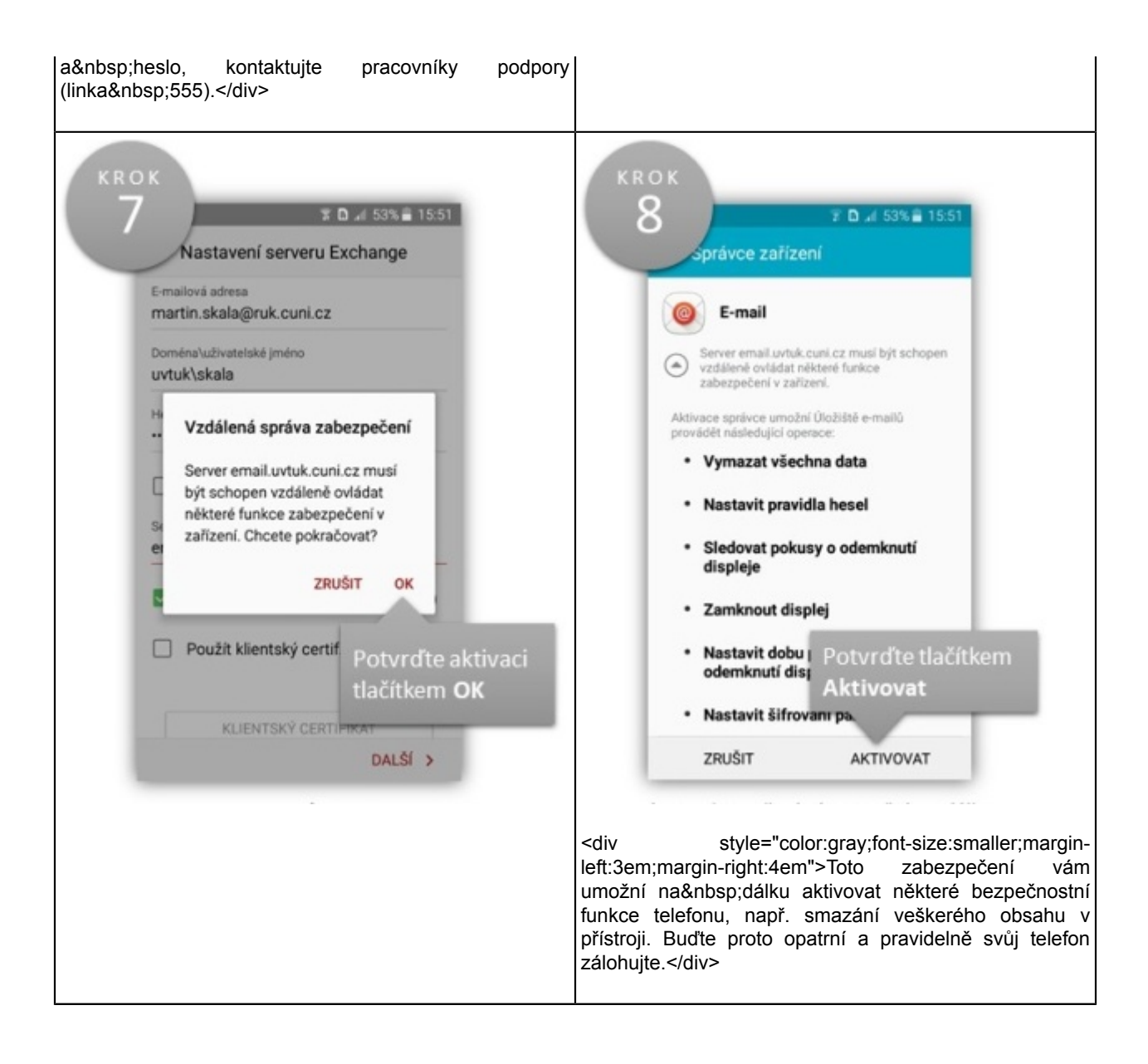

| KROK<br>9 vých e-malů<br>Učty DALŠÍ                                                                                                    | KROK<br>10<br>Icrosoft Exchange Activ DALSÍ                                                                                                    |
|----------------------------------------------------------------------------------------------------|----------------------------------------------------------------------------------------------------|
| <ul> <li>Google</li> <li>Microsoft Exchange Active</li> <li>Klepněte na<br/>Microsoft Exchange</li> <li>Outlook</li> <li>Podpora Outlooku</li> <li>Přidat účet</li> </ul>                                                                           | Microsoft Exchange ActiveSync   Synchronizovat E-mail   Poslední synchronizace: 14.03.2017 16.54   Synchronizovat Kalendář   Poslední synchronizace: 14.03.2017 16.54   Synchronizovat Kontakty   Poslední synchronizace: 14.03.2017 16.54   Synchronizovat Kontakty   Poslední synchronizace: 14.03.2017 16.54   Synchronizovat Kontakty   Poslední synchronizace: 14.03.2017 16.54   Synchronizovat Úkoly   Poslední synchronizace: 14.03.2017 16.54   Synchronizovat Úkoly   Poslední synchronizace: 14.03.2017 16.54 |
| <div style="color:gray;font-size:smaller;margin-&lt;br&gt;left:3em;margin-right:4em">Ponecháte-li zapnutou<br/>synchronizaci u všech aplikací, budete mít přístup<br/>nejen ke své poště, ale i ke kalendáři,<br/>kontaktům nebo připomínkám.</div> | HOTOVO<br>Nyní se můžete vrátit na základní obrazovku a spustit<br>aplikaci E-mail.                                                                                                    |

## Pokročilé volby:

Můžete si nastavit, za jaké období chcete synchronizovat položky, např. všechny zprávy za poslední měsíc nebo např. pouze za poslední týden. Také si můžete nastavit podpis do všech zpráv a další volby.

Spusťte aplikaci **E-mail**, rozbalte v levém horním rohu aplikace nabídku schránek a složek a klepněte na **Nastavení**. Dále klikněte na název účtu (bývá to vaše e-mailová adresa) a zde můžete nastavovat zmíněné parametry.